## eLaw-Database

Your Legal Research Online Collaborative Tool

| <b>Bb</b><br>Learn        | Magazine/Others List        |                                                                           |  |  |  |  |
|---------------------------|-----------------------------|---------------------------------------------------------------------------|--|--|--|--|
| <b>a</b> Institution Page | Magazine/Others List        | Login Credentials                                                         |  |  |  |  |
| Azeglio Marcio A          | Time                        | Login via Account ID : 000200044700                                       |  |  |  |  |
| Activity Stream           | Harvard Business Review     | Login via Username : <u>librarysckd@segi.edu.my</u> & Password:Segi@12345 |  |  |  |  |
| <b>同</b> c                | Elaw                        | Login via Username: scswklibrary & Password: scswklibrary1                |  |  |  |  |
| Le Courses                | The Economist               | Login via Username: librarysckd@segi.edu.my & Password: Segi@1234         |  |  |  |  |
| Crganizations             | Organizations               |                                                                           |  |  |  |  |
| Calendar                  | Calendar SEGian Apps        |                                                                           |  |  |  |  |
| —<br>•                    | Online Result               | SEGi Connect Penang                                                       |  |  |  |  |
| Grades                    | Online Exam Docket System   | SEGi Connect Sarawak                                                      |  |  |  |  |
|                           | SEGi Connect Kota Damansara |                                                                           |  |  |  |  |

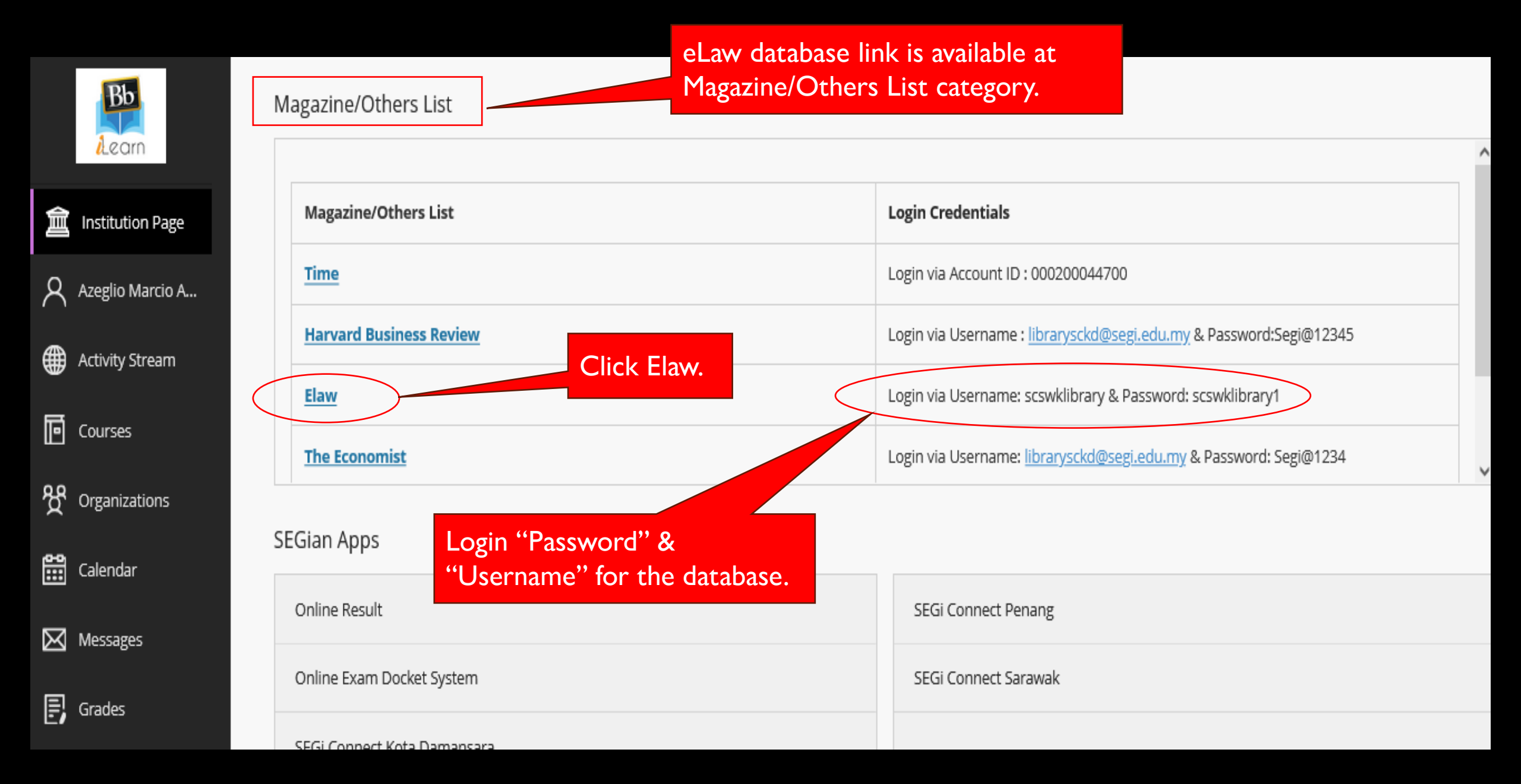

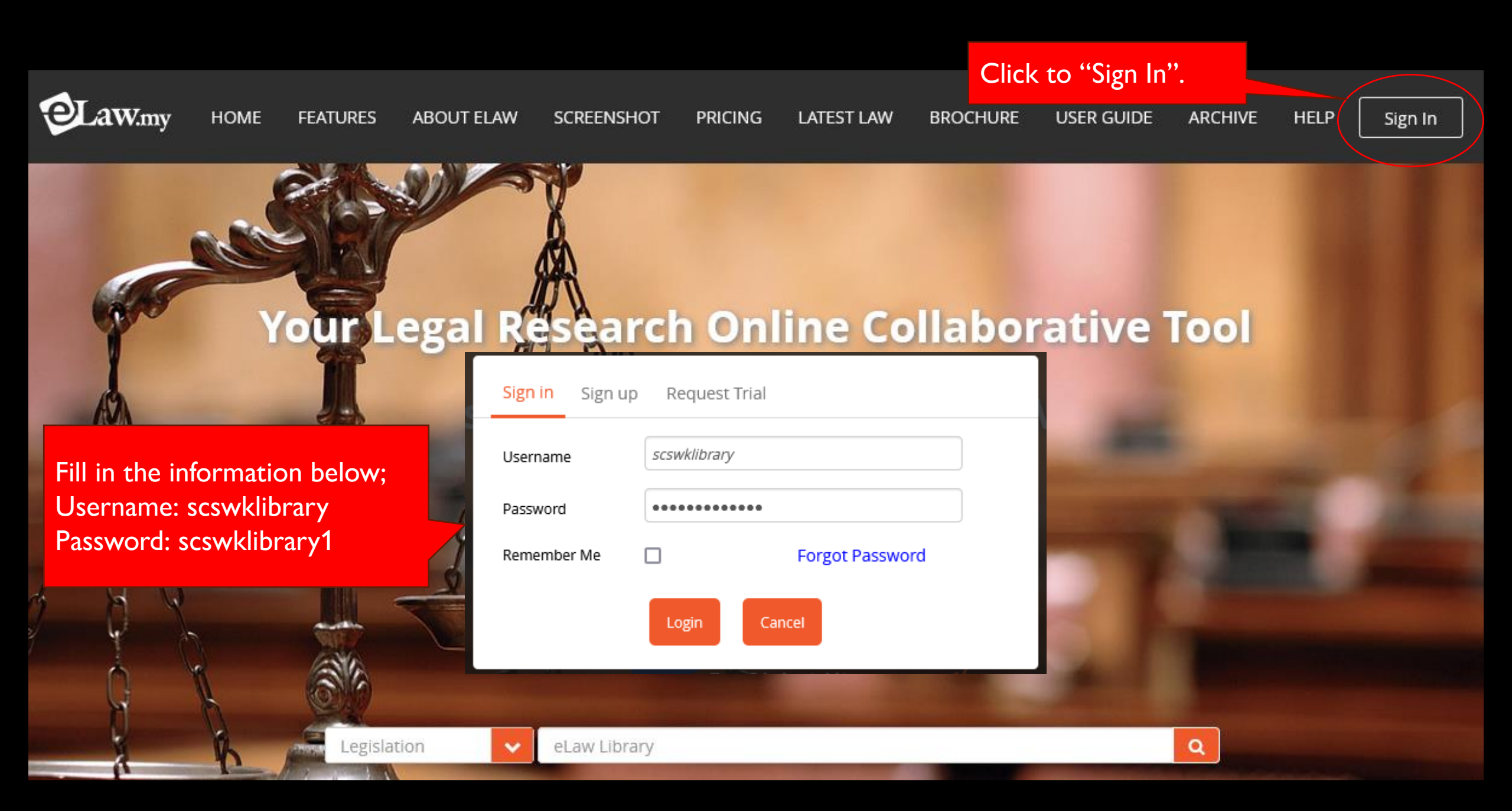

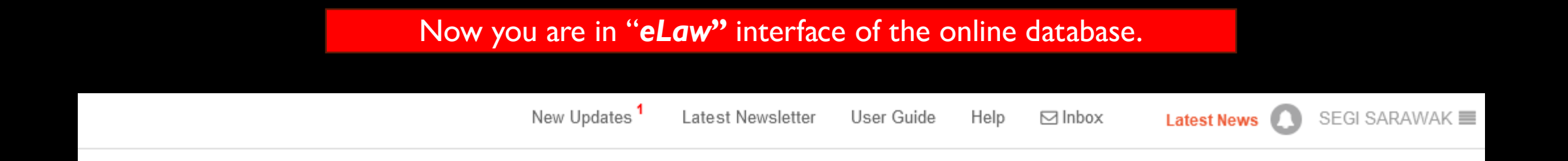

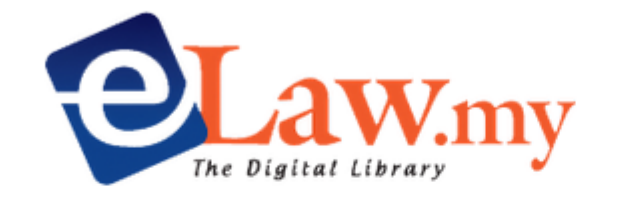

| Cases                 | ~ |
|-----------------------|---|
|                       |   |
| Legislation           |   |
| Personal Injuries     |   |
| Forms                 |   |
| Articles              |   |
| Practice Notes        |   |
| Regulatory Guidelines |   |
| Municipal By-Laws     |   |
| Dictionary            |   |
| Translator            |   |
| Hansard               |   |
| MyBriefcase           |   |

## Click for example "*Cases*" and search for the information you are looking for: example I am looking for "*accident*" cases. **OLaW**<sub>mv</sub> SEGI SARAWAK Cases Latest News accident x Q | 0 Results Advanced Search Case Citations Dictionary Include Plural words ... 1991] JUDGMENT T Selventhiranathan J: Facts And Application The plaintiff instituted this action claiming against the defendant the sum of • [Civil Suit No: D7...] RM748,000 in respect of premiums which the defendant had allegedly received in its capacity as the underwriting agent of the plaintiff in respect of va ... [2001] 2 MLRH 328 Cites: 2 Cases 3 Legislation Cited by \_4 \_=== Then click on the "Title" you wish to view. For example, GENERAL ACCIDENT FIRE AND LIFE AS SURANCE CORPORATION LIMITED & ANOR V. THE "red circle" cases below. Lord Keith of Kinkel , Lord Wilberforce , Lord Elwyn-Jones , Lord Bridge of Harwich , Lord ... & 53 1981] Case(s) referred to: Unwin v. Hanson [1891] 2 QB 115 (refd) Marquis Camden v. CIR [1914] 1 [Privy Council App...] ≮. New South Wales Pay-roll Tax Act, 1971, ss 3(1), 6, 7, 8 [Order accordingly.] JUDGMENT Lord Keith of 0 [1982] 1 MLRA 259 MANAP BIN MAT V. GENERAL ACCIDENT FIRE AND LIFE ASSURANCE CORPORATION LTD -20 September 1972 Kulasekaram J High Court Kuala Lump ... by the General Accident Fire & Life Assurance Corp (hereinafter referred to as the respondents) to set aside a joint final award made by two • [Originating Motio...] arbitrators in connection with a claim arising out of a motor insurance policy issued by the respondents in respect of ... \_\_== 0 [1972] 1 MLRH 572 MANAP BIN MAT V. GENERAL ACCIDENT FIRE & LIFE ASSURANCE CORPORATION LTD -18 January 1971 Wee Chong Jin CJ , Tan Ah Tah Winslow JJ Court Of Appeal at the time of the accident, was driving it with the authority of the owner and policyholder, but not as the policyholder's servant or agent. Several • [Civil Appeal No. ...] actions were commenced in the High Court in Johore by the legal personal representatives of the two deceased passe... [1971] 1 MLRA 786 Cited by 8 \_===

## OLawmy Cases

v

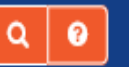

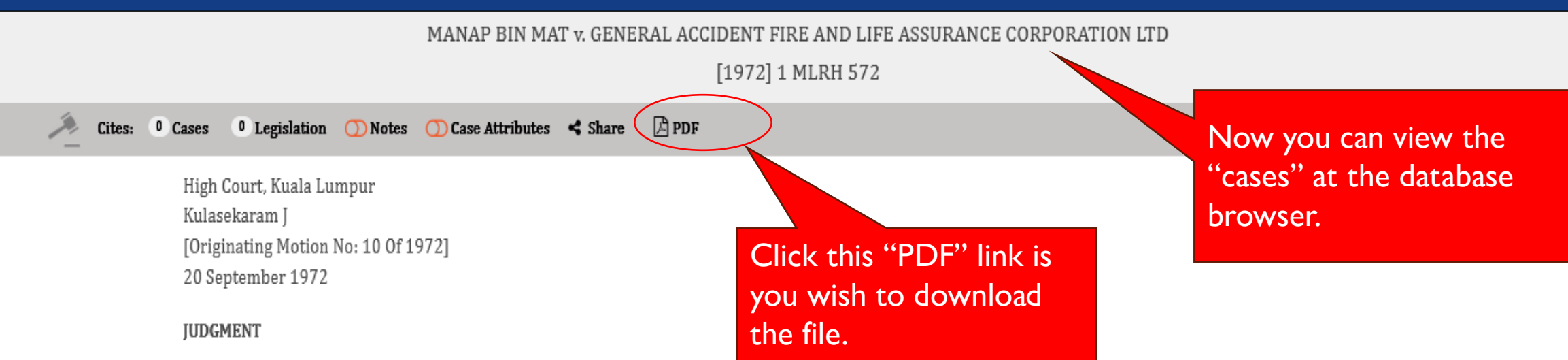

## T Kulasekaram J:

This is an application by the General Accident Fire & Life Assurance Corp (hereinafter referred to as the respondents) to set aside a joint final award made by two arbitrators in connection with a claim arising out of a motor insurance policy issued by the respondents in respect of motor car SR 7408.

It will be convenient here to set out the circumstances giving rise to these arbitration proceedings. As the learned Chief Justice has already done this in his judgment in the Court of Appeal when considering an earlier interim award made by these two arbitrators in these same arbitration proceedings I could at this stage do no better than to quote here what he then said there:

The claim which was referred to the arbitrators arose out of a collision between two motor vehicles, a private motor car No SR 7408 and a motor lorry, which occurred on 8 August 1963. Motor car No SR 7408 was owned by one Shaik Baobid to whom the respondents had issued a policy of insurance pursuant to which the car wag insured from 9 July 1958 to 8 July 1959. This policy was renewed from time to time and was in force on 8 August 1963.

As a result of the said collision the driver of the car, Elahideen Doray bin Booso and two passengers were killed and four other passengers were injured. Elahideen Doray, the driver of the car at the time of the Accident, was driving it with the authority of the owner and policyholder, but not as the policyholder's servant or agent.

| Ð | ∧ ∨ 1 of 8 | — + Automatic Zoom ~                                                                                                    | <u> </u>                                            |
|---|------------|----------------------------------------------------------------------------------------------------|-----------------------------------------------------|
|   |            | Marca Dia Mat                                                                                                    |                                                     |
|   |            | V.<br>572 General Accident Fire And Life Assurance Corporation Ltd [1972] 1 MLRH                                                                                                    | Click this (in red circle)<br>to download the file. |
|   |            | MANAP BIN MAT                                                                                                    |                                                     |
|   |            | v.<br>GENERAL ACCIDENT FIRE AND LIFE ASSURANCE<br>CORPORATION LTD                                                                                                    |                                                     |
|   |            | High Court, Kuala Lumpur<br>Kulasekaram J<br>[Originating Motion No. 10 Of 1972]<br>20 September 1972                                                                                                    |                                                     |
|   |            | JUDGMENT                                                                                                    |                                                     |
|   |            | T Kulasekaram J:                                                                                                    |                                                     |
|   |            | This is an application by the General Accident Fire & Life Assurance Corp<br>(hereinafter referred to as the respondents) to set aside a joint final award made by<br>two arbitrators in connection with a claim arising out of a motor insurance policy<br>issued by the respondents in respect of motor car SR 7408. |                                                     |